## Example of Split Payment - Entire Balance Paid (Check & Cash)

Last Modified on 08/30/2021 12:14 pm EDT

A family owes \$101.25 and wants to pay \$25 with cash and the remaining with a check. The transaction date is 7/7/2020.

- 1. Click the **Payment/Credit** button in the family record to open the **Payment/Credit Transaction Entry** page.
- 2. Adjust the Trans Date to 7/7/2020 (defaults to the current date).
- 3. Set Method to Cash.
- 4. Enter a Payment of 25.00.
- 5. Click **Apply Amt** field for fees to be paid.
- 6. Click Save & Make Another Payment. The Payment/Credit Transaction Entry window will re-open.

| Payment/Credit Transaction Entry                                                                                                    |                      |               |               |                          |              |                                                                       |                      |       |                 |           |  |
|----------------------------------------------------------------------------------------------------|----------------------|---------------|---------------|--------------------------|--------------|-----------------------------------------------------------------------|----------------------|-------|-----------------|-----------|--|
| Cash, Checks, C                                                                                                    | Other Credits        | û Make Anothe | Payment       | ePayments in Ja          | Acct on File | I Use Net                                                             | w Card               |       |                 |           |  |
| Family/Acct Campbell   View Transaction History     6647 Georgia Street   Huntersville, NC 28078     Home Phone (704) 555-6671   Balance   101.25     Trans Date*   7/7/2020   Receipt   Receipt     Transaction Type   Payment   Subtype   Method* Cash   Apply to Newest Fees First   Payment   25,00 |                      |               |               |                          |              |                                                                       |                      |       |                 |           |  |
| N                                                                                                    | ote                  |               |               | 🗎 Chk#                   |              | Apply to Oldest Fees First (within last 12 months) Applied Amount: 2: |                      |       |                 |           |  |
| ll Unpaid Charges/Fe                                                                                                    | ees                  |               |               |                          |              |                                                                       | Apply to Oldest Fees | First | Unapplied Amoun | t 0.00    |  |
| Date                                                                                                    | Type<br>Subtype      | Note          | Student       | Class/Event              | Orig Amt     | Discount                                                              | Тах                  | Amt   | Unpaid          | Apply Amt |  |
| 05/01/2020                                                                                                    | Tuition Fee<br>May   | May           | Lena Campbell | Tumbling L2 - Mon<br>óom | 67.50        | 0.00                                                                  | 0.00                 | 67.5  | 0 33.75         | 0.00      |  |
| 03/01/2020                                                                                                    | Tuition Fee<br>March | March         | Lena Campbell | Tumbling L2 - Mon<br>ópm | 67.50        | 0.00                                                                  | 0.00                 | 67.5  | 0 67.50         | 25.00     |  |
|                                                                                                    |                      |               |               |                          |              |                                                                       |                      |       |                 | 6         |  |

- 7. Adjust the Trans Date to 7/7/2020 (defaults to the current date).
- 8. Set Method to Check and enter Chk# 1234.
- 9. Enter Payment of 76.25.
- 10. Click **ApplyAmt** field for fees to be paid.
- 11. Click Save Payment.

| Paymer            | nt/Credit Tra                                                                         | ansactio         | on Entry      |                                           |              |                    |                                                                          |       |                  |           |  |  |
|-------------------|---------------------------------------------------------------------------------------|------------------|---------------|-------------------------------------------|--------------|--------------------|--------------------------------------------------------------------------|-------|------------------|-----------|--|--|
| Cash, Checks, O   | ther Credits                                                                          |                  |               | ePayments in Jac                          | krabbit      |                    |                                                                          |       |                  |           |  |  |
| Save Pay          | vment ✓ Save &                                                                        | Make Anothe      | r Payment     | I Use Card/                               | Acct on File | ile 🔤 Use New Card |                                                                          |       |                  |           |  |  |
| Family/Ac         | ct Campbell<br>6647 Georgia Street<br>Huntersville, NC 28078<br>Home Phone (704) 555- | View Transaction | History       |                                           |              |                    |                                                                          |       |                  |           |  |  |
| Trans Dat         | te* 7/7/2020 🗰 🗌                                                                      | Receipt          |               | 7                                         |              |                    | Balance                                                                  | 76.25 |                  |           |  |  |
| Transaction Ty    | pe Payment 🗸                                                                          | Subtype          | ✓ Method      | Apply to Newest Fees First Payment: 76.25 |              |                    |                                                                          |       |                  |           |  |  |
| Note Chk# 1234    |                                                                                       |                  |               |                                           |              |                    | Apply to Oldest Fees First (within last 12 months) Applied Amount: 76.2: |       |                  |           |  |  |
| Uppaid Charger/Fe | ~                                                                                     |                  |               |                                           |              |                    | Apply to Oldest Fees                                                     | First | Unapplied Amount | 0.00      |  |  |
| Date              | Type<br>Subtype                                                                       | Note             | Student       | Class/Event                               | Orig Amt     | Discount           | Тах                                                                      | Amt   | Unpaid           | Apply Amt |  |  |
| 05/01/2020        | Tuition Fee<br>May                                                                    | May              | Lena Campbell | Tumbling L2 - Mon<br>ópm                  | 67.50        | 0.00               | 0.00                                                                     | 67.50 | 33.75            | 33.75     |  |  |
| 03/01/2020        | Tuition Fee<br>March                                                                  | March            | Lena Campbell | Tumbling L2 - Mon<br>ópm                  | 67.50        | 0.00               | 0.00                                                                     | 67.50 | 42.50            | 42.50     |  |  |
|                   |                                                                                       |                  |               |                                           |              |                    |                                                                          |       |                  | 1m        |  |  |

## The Family Record

The *Transactions* tab shows the payment split by payment method, a \$25 cash payment, and a \$76.25 check payment. The *Current Balance* is 0.00.

| Family: Campbell                                                                                                    |                                                                                                    |   |   |          |             |          |            |                                               |            |           |                 |                          |
|----------------------------------------------------------------------------------------------------|----------------------------------------------------------------------------------------------------|---|---|----------|-------------|----------|------------|-----------------------------------------------|------------|-----------|-----------------|--------------------------|
| ← RETURN SAVE CHANGES                                                                                                    |                                                                                                    |   |   |          |             |          |            |                                               |            |           |                 |                          |
| Make Sale/Post Fees   Payment/Credit   Refund   Statement   Add Student   Add Contact   Archive Family   Family Name   Email   Email Schedules   Submit Absences |                                                                                                    |   |   |          |             |          |            |                                               |            |           | Submit Absences |                          |
| Sum                                                                                                    | Summary     Contacts     Classes     Events     Transactions     Billing Info     Misc     Notes (0)     Resources (0) |   |   |          |             |          |            |                                               |            |           |                 |                          |
| View Transaction History View Unapplied Credits & Unpaid Fees                                                                                                    |                                                                                                    |   |   |          |             |          |            |                                               |            |           |                 |                          |
| Current Balance 0.00 FEE/CHARGE PAYMENT/CREDIT UNPAID FEE UNAPPLIED CREDIT                                                                                       |                                                                                                    |   |   |          |             |          |            |                                               |            |           |                 |                          |
| Last 20 (Most Recent) Transactions Payment is broken down                                                                                                    |                                                                                                    |   |   |          |             |          |            |                                               |            |           |                 |                          |
| View 1 - 5 of 5 Print Ø Refresh 11 columns hidden Show/Hide Co                                                                                                   |                                                                                                    |   |   |          |             |          | de Columns | Restore Columns by Payment Method (Pmt Meth). |            |           | 'mt Meth).      |                          |
|                                                                                                    |                                                                                                    |   |   | Date     | Туре        | Orig Amt | Amt        | Balance                                       | Pmt Meth   | Date Paid | Student         | Class/Event              |
| ø                                                                                                    | T                                                                                                    | S | R | 7/7/2020 | Payment     | -76.25   | -76.25     | 0.00                                          | Check 1234 | 7,7/2020  |                 |                          |
| ø                                                                                                    | T                                                                                                    | S | R | 7/7/2020 | Payment     | -25.00   | -25.00     | 76.25                                         | 5 Cash     | 7/7/2020  |                 |                          |
| ø                                                                                                    | T                                                                                                    | G |   | 5/1/2020 | Tuition Fee | 67.50    | 67.50      | 101.25                                        | Check 1234 | 7/7/2020  | Lena Campbell   | Tumbling L2 - Mon<br>6pm |